# How to make a reservation of the Health Check-up.

**1**Visit the website of the Health Check-up Reservation System. Click here : URL : <u>https://kenshin.hokekan.okayama-u.ac.jp/</u>

## ② Please sign-in. Enter your OKADAI ID and password.

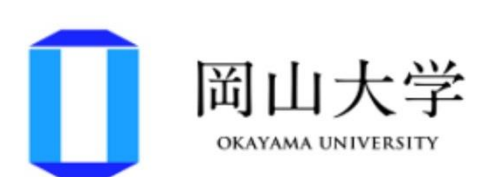

### 統合認証システムログイン

岡大ID

パスワード

Login

\*共用パソコンの利用後はログアウトのためブラウ ザを完全に終了させてください。

\*パスワードが不明の場合はこちらをご覧くださ

610

#### Caution!!

Please make a reservation by 35min before the check-up. **3**Click the "To English page" button.

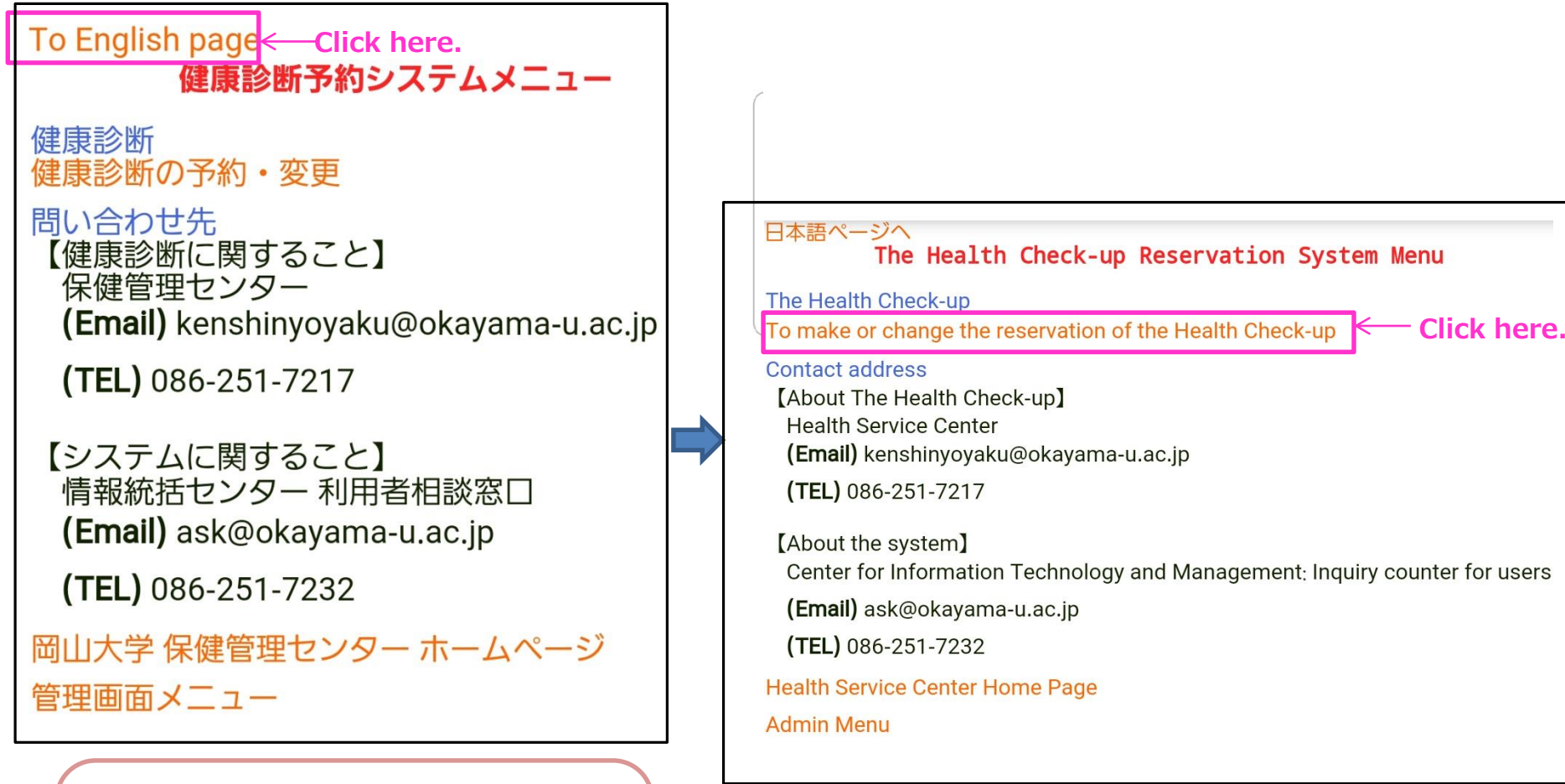

※If you take a health checkup at another clinic, please submit a copy of health check-up results to us.

## **④Click an appropriate "Reservation" button.**

Choose an appropriate health check-up, and click the corresponding "Reservation" button.

#### Date selection

Choose health check-up that accepts reservation,

and click the corresponding "Reservation" button.

If you take a health check-up at another clinic, click "Register" button.

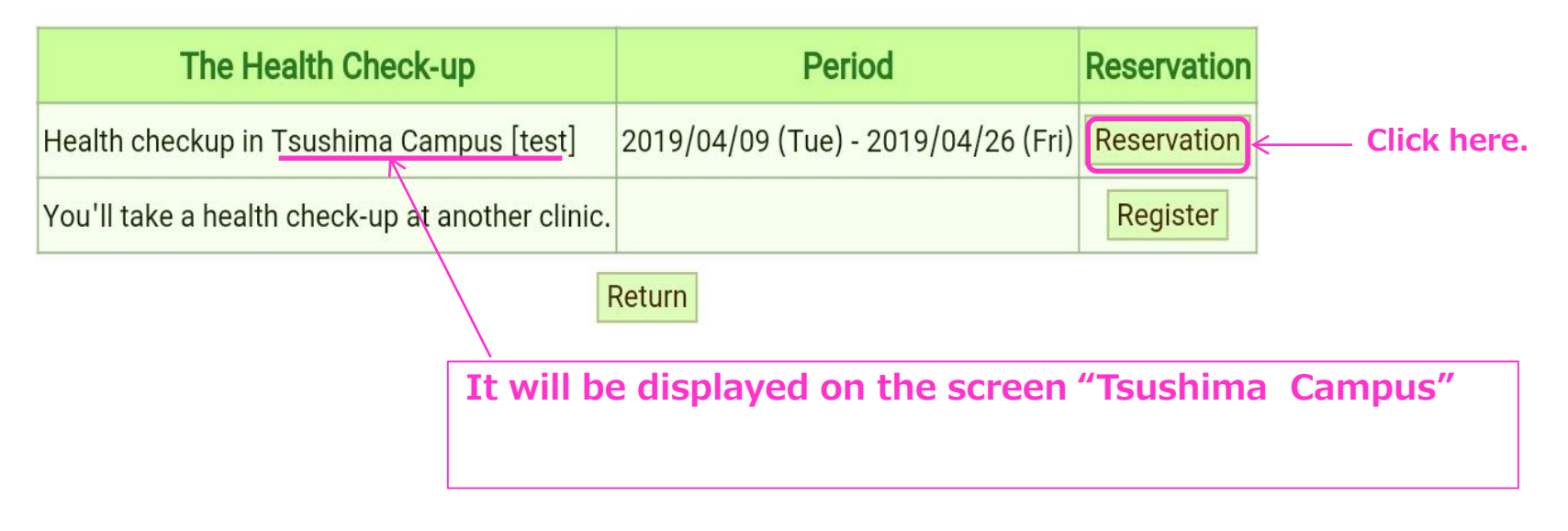

#### **5**Choose a suitable time frame, and click the " $\bigcirc$ " box.

#### **6**Confirm the reservation details, and click the button.

| (Health                                                                                                    | chec           | me se<br>kup in | n Tsu          | lon<br>shima   | Camp           | ous)           |                                                                        | Confirm reservation details                                   |
|----------------------------------------------------------------------------------------------------|----------------|-----------------|----------------|----------------|----------------|----------------|------------------------------------------------------------------------|---------------------------------------------------------------|
| Choose a suitable time frame, and click "○" box.<br>Please contact us in advance,<br>if you wish to have reasonable accommodations or<br>if you would like to consult about gender.<br>(TEL) 086-251-7217 |                |                 |                | r              |                |                | Confirm the reservation details, and<br>The Health Check-up Health che |                                                               |
| ← Show previous                                                                                                    | s week         |                 |                | S              | how ne         | xt week        | $\rightarrow$                                                          | Name HOKEN HA reservation.                                    |
| Reservation time frame                                                                                                    | 04/07<br>(Sun) | 04/08<br>(Mon)  | 04/09<br>(Tue) | 04/10<br>(Wed) | 04/11<br>(Thu) | 04/12<br>(Fri) | 04/13<br>(Sat)                                                         | Reservation date 2019/04/12 (Fri)                             |
| 09:00 - 09:30                                                                                                    | Sun            | ×               | ×              | 1              | ×              | 0              | Cot                                                                    | Reservation times 09:00 - 09:30                               |
| 09:30 - 10:00                                                                                                    | Sun            | ×               | ×              | ×              | ×              | ×              | Sat                                                                    | Veservation time 09.00 - 09.00                                |
| 10:00 - 10:30                                                                                                    | Sun            | ×               | ×              | ×              | ×              | ×              | Sat                                                                    | Return Confirm                                                |
| 10:30 - 11:00                                                                                                    | Sun            | ×               | ×              | ×              | ×              | ×              | Sat                                                                    |                                                               |
| 11:00 - 11:30                                                                                                    | Sun            | ×               | ×              | ×              | ×              | ×              | Sat                                                                    |                                                               |
| 11:30 - 12:00                                                                                                    | Sun            | ×               | ×              | ×              | ×              | ×              | Sat                                                                    |                                                               |
| 12:00 - 12:30                                                                                                    | Sun            | ×               | ×              | ×              | ×              | ×              | Sat                                                                    |                                                               |
| 12:30 - 13:00                                                                                                    | Sun            | ×               | ×              | ×              | ×              | ×              | Sat                                                                    |                                                               |
| 13:00 - 13:30                                                                                                    | Sun            | ×               | ×              | ×              | ×              | ×              | Sat                                                                    | Reservation information                                       |
| 13:30 - 14:00                                                                                                    | Sun            | ×               | ×              | ×              | ×              | ×              | Sat                                                                    | The reservation has been accepted with the following details. |
| 14:00 - 14:30                                                                                                    | Sun            | ×               | ×              | ×              | ×              | ×              | Sat                                                                    |                                                               |
| 14:30 - 15:00                                                                                                    | Sun            | ×               | ×              | ×              | ×              | ×              | Sat                                                                    | The Health Check-up Health checkup in Tsushima Campus [test]  |
| 15:00 - 15:30                                                                                                    | Sun            | ×               | ×              | ×              | ×              | ×              | Sat                                                                    | Name HOKEN HANAKO                                             |
| 15:30 - 16:00                                                                                                    | Sun            | ×               | ×              | ×              | ×              | ×              | Sat                                                                    |                                                               |
| 16:00 - 16:30                                                                                                    | Sun            | ×               | ×              | ×              | ×              | ×              | Sat                                                                    | Reservation date 2019/04/12 (Fri)                             |
| 16:30 - 17:00                                                                                                    | Sun            | ×               | ×              | ×              | ×              | ×              | Sat                                                                    | Reservation time 09:00 - 09:30                                |
| Available                                                                                                    | ew rem         | aining          |                |                |                |                |                                                                        |                                                               |
| Today's frame. R                                                                                                    | eservat        | tion is n       | ot requi       | red.(Fir       | st come        | e, first s     | erved)                                                                 | Return                                                        |
|                                                                                                    |                | Ret             | urn            |                |                |                |                                                                        | Don't forget to take a health check-up.                       |

# How to change or cancel your reservation of the Health Check-up

**1** Visit the website of the Health Check-up Reservation System. URL : <u>https://kenshin.hokekan.okayama-u.ac.jp/</u>

②Please sign-in.
Enter your OKADAI ID and password.

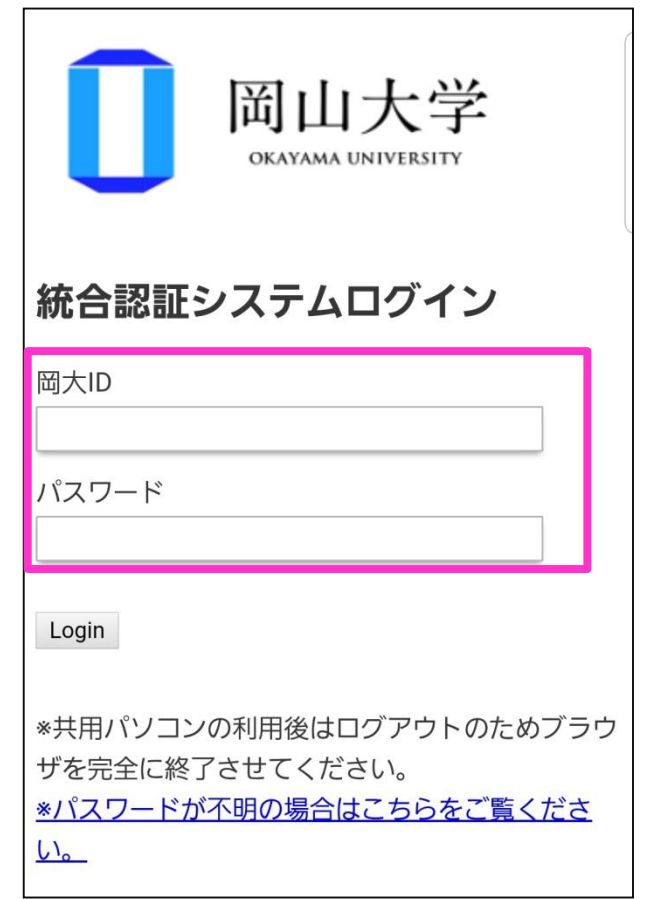

### Caution!!

You can change the reservation by 35min before the check-up!!

### **3**Click the "To English page" button.

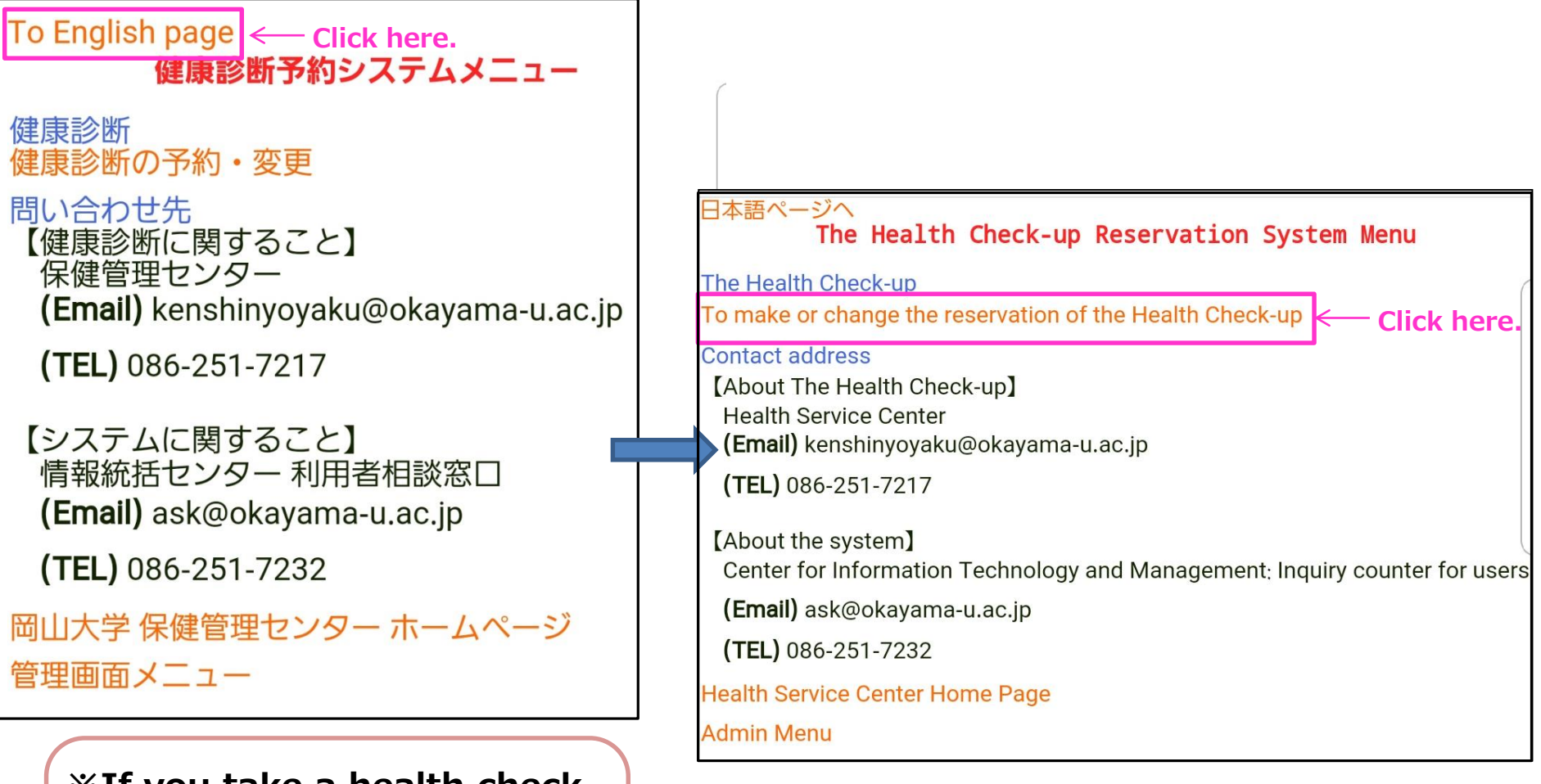

%If you take a health checkup at another clinic, please submit a copy of health check-up results to us.

#### **④**You can see your reservation details. Click the "Cancel" button, if you need to cancel the reservation.

#### **Reservation** information

It is reserved with the following details.

frame again.

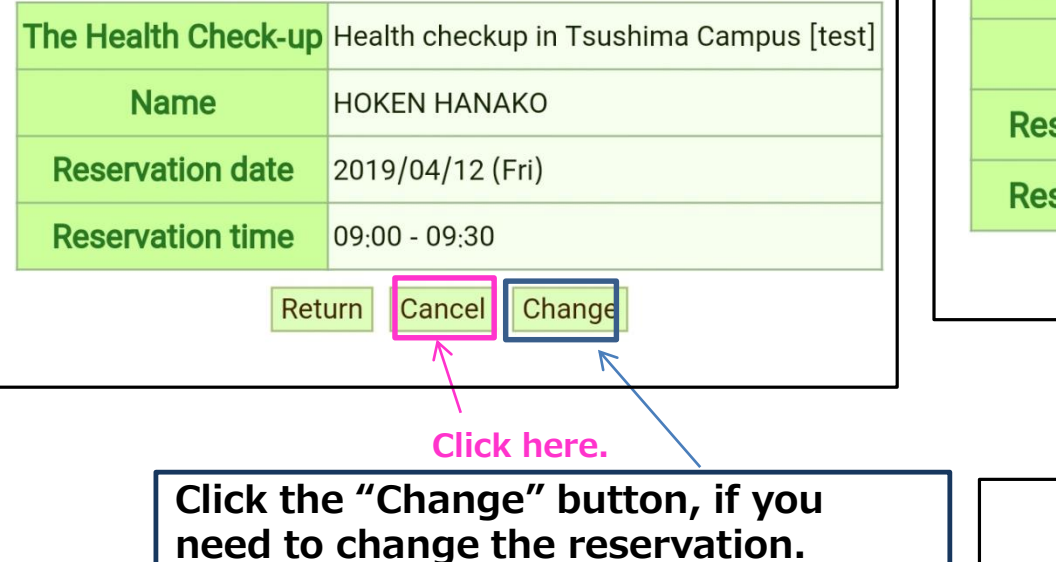

#### **5**Confirm the cancellation details, and click the "Confirm" button.

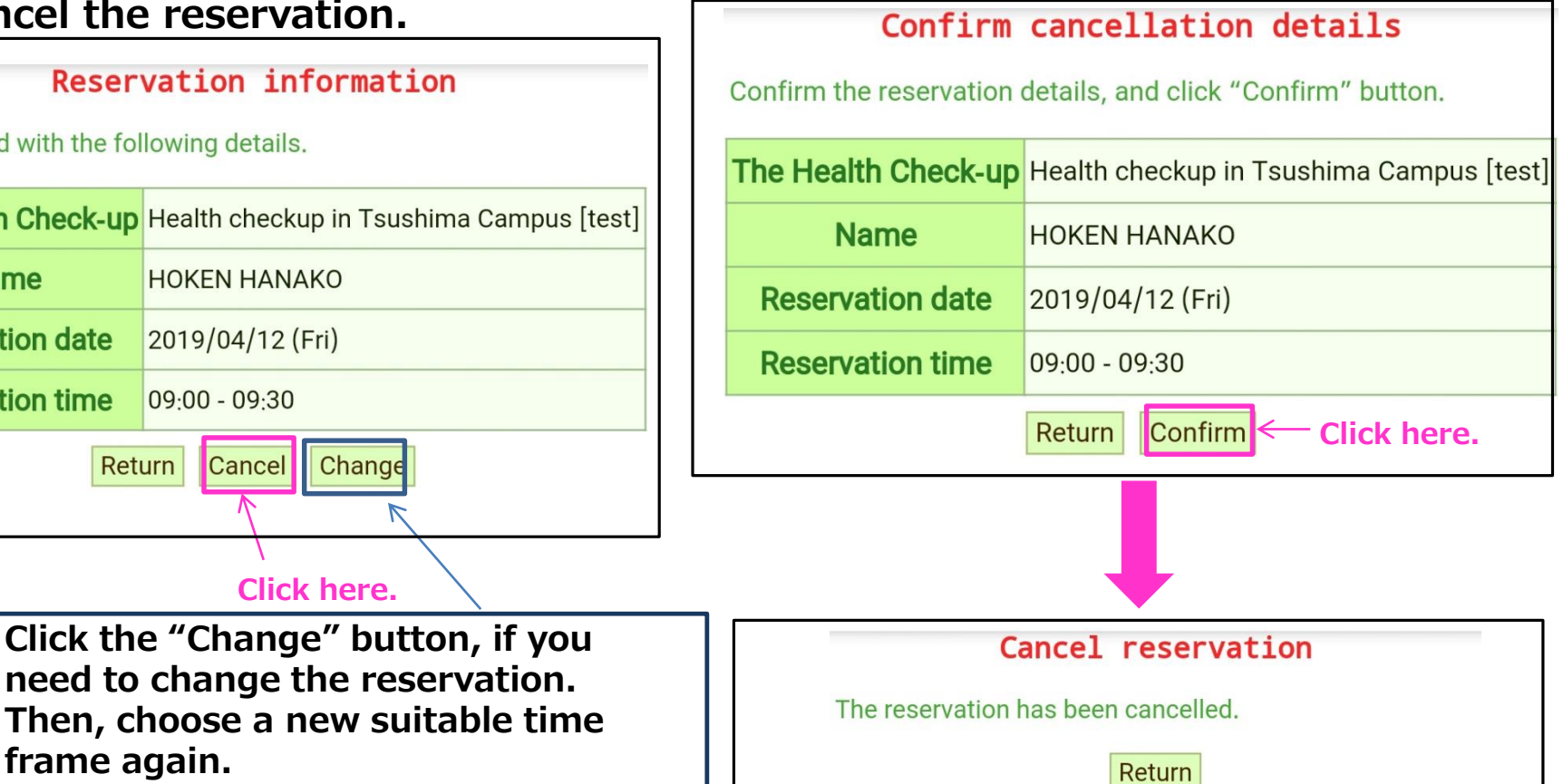

If you take a health check-up at another clinic, please register that on the Health Check-up Reservation System.

1 Visit the website of the Health Check-up Reservation System. URL : <u>https://kenshin.hokekan.okayama-u.ac.jp/</u>

②Please sign-in. Enter your OKADAI ID and password.

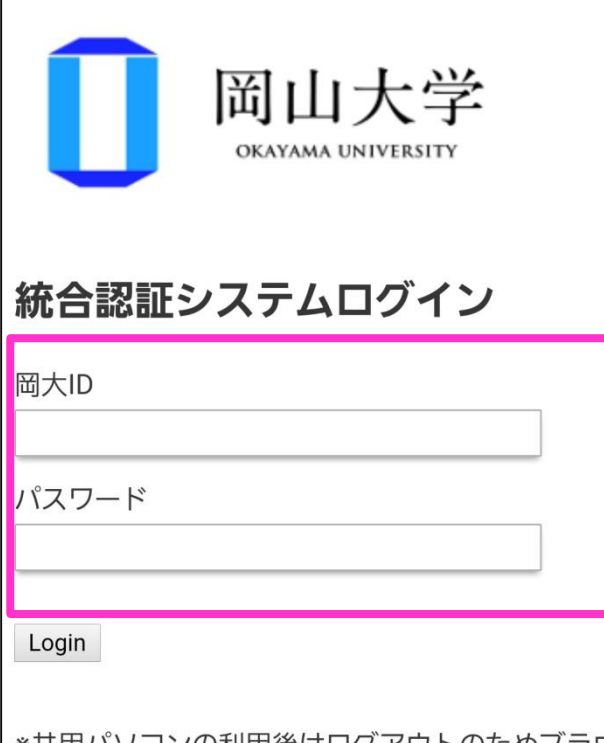

\*共用パソコンの利用後はログアウトのためブラウ ザを完全に終了させてください。

\*パスワードが不明の場合はこちらをご覧くださ

い。

### **3**Click the "To English page" button.

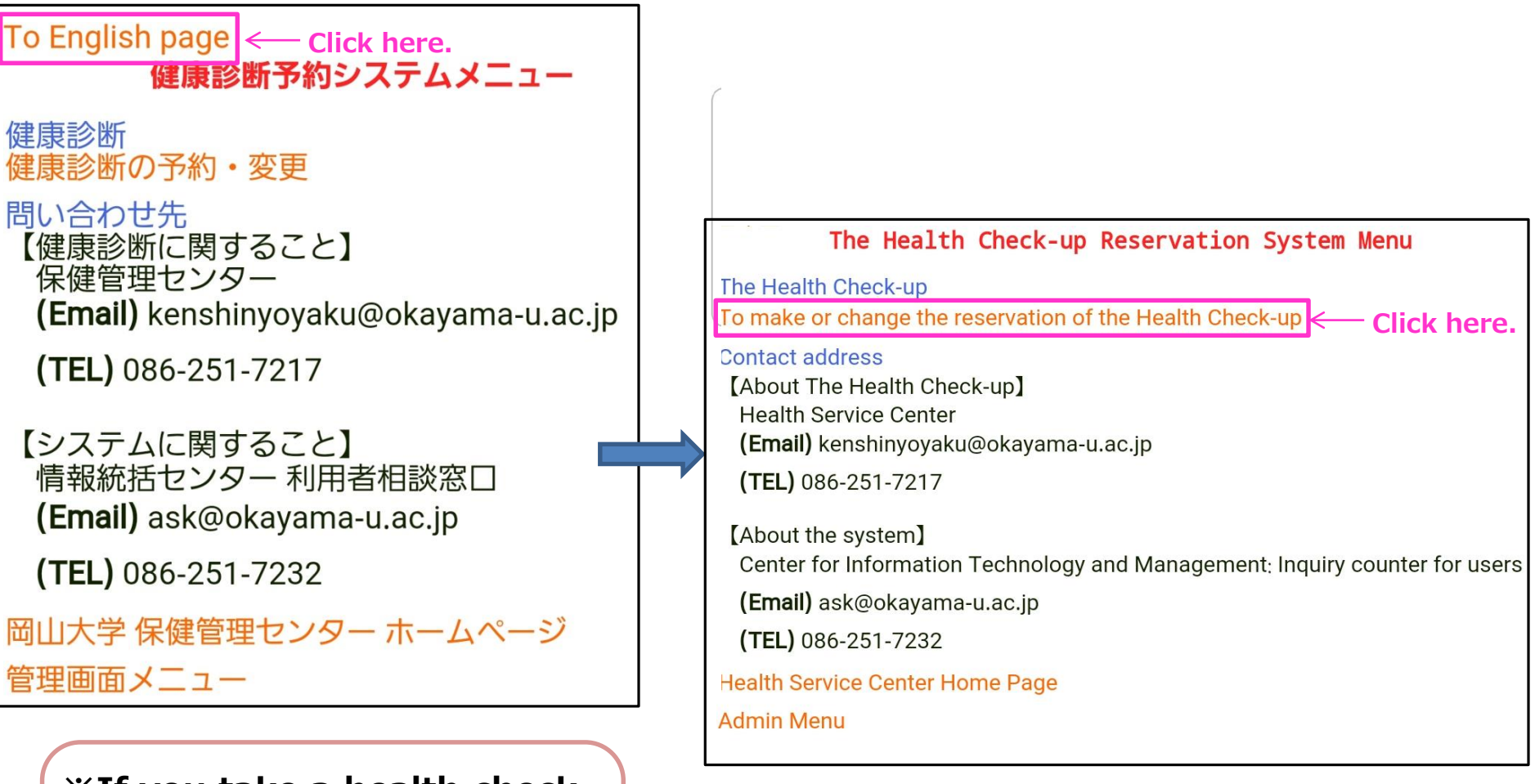

%If you take a health checkup at another clinic, please submit a copy of health check-up results to us.

### **④**Click an appropriate "Register" button.

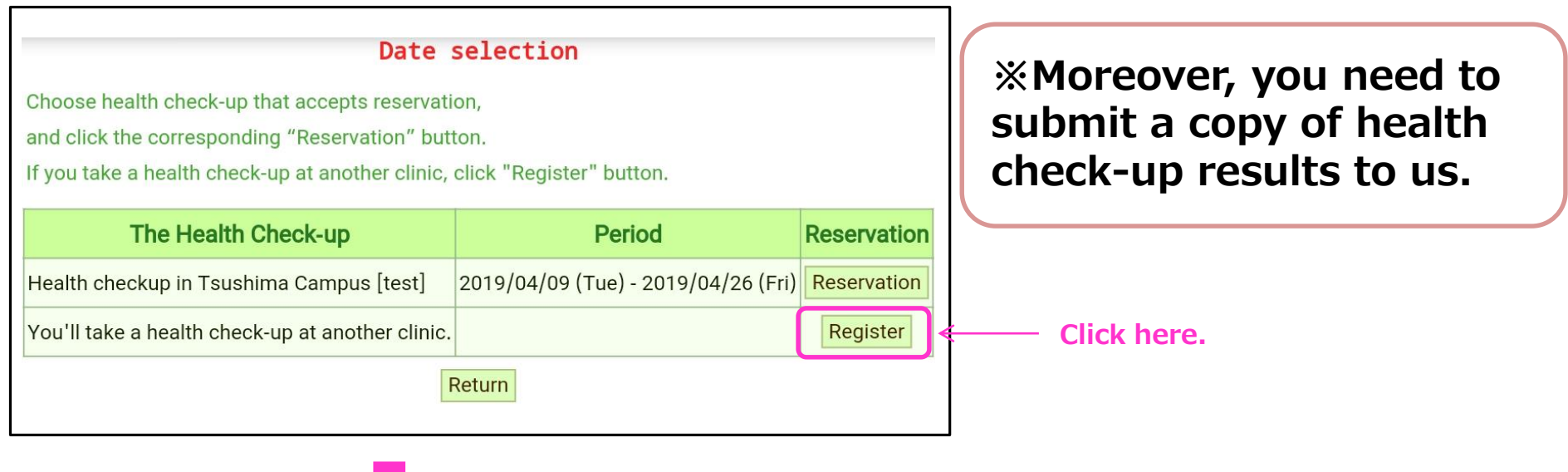

# **⑤Check the details, fill in comments if** any, and click the "Confirm" button.

| Confirm                                            | n registration details                                        |  |  |  |  |  |  |
|----------------------------------------------------|---------------------------------------------------------------|--|--|--|--|--|--|
| Confirm the registration                           | confirm the registration details, and click "Confirm" button. |  |  |  |  |  |  |
| If you have any comments, please fill it in.       |                                                               |  |  |  |  |  |  |
| * If you take a health check-up at another clinic, |                                                               |  |  |  |  |  |  |
| please submit a copy                               | please submit a copy of health check-up results to us.        |  |  |  |  |  |  |
| Name                                               | HOKEN HANAKO                                                  |  |  |  |  |  |  |
| <b>Registration details</b>                        | You'll take a health check-up at another clinic.              |  |  |  |  |  |  |
| Comment                                            |                                                               |  |  |  |  |  |  |
|                                                    | Return Confirm                                                |  |  |  |  |  |  |

|                                                                | Registration information |                                                  |  |  |  |  |
|----------------------------------------------------------------|--------------------------|--------------------------------------------------|--|--|--|--|
| The registration has been accepted with the following details. |                          |                                                  |  |  |  |  |
|                                                                | Name                     | HOKEN HANAKO                                     |  |  |  |  |
|                                                                | Registration details     | You'll take a health check-up at another clinic. |  |  |  |  |
|                                                                | Comment                  |                                                  |  |  |  |  |
| Return                                                         |                          |                                                  |  |  |  |  |